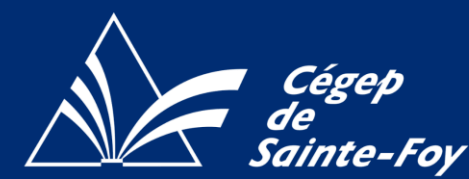

Comment faire une réservation dans Koha

- Bibliothèque
- Connectez-vous à votre portail <u>Omnivox</u>. Une fois dans la plateforme, repérez la section *Bibliothèque*, cliquez sur « *Catalogue de la bibliothèque Koha*. ». Vous serez renvoyé au catalogue.
- Une fois dans le catalogue, assurez-vous d'être connecté (vous devez voir votre nom en haut à droit de la page). Si ce n'est pas le cas, faites-le en utilisant les informations de connexion d'Omnivox.

| Aide aux étudiants Site Web Aide aux étudiants                                                                       | Formulaires                                                                                                  | Se connecter : |
|----------------------------------------------------------------------------------------------------|----------------------------------------------------------------------------------------------------|----------------|
| Bibliothèque                                                                                                    | Cégep<br>de Sainte-Foy                                                                                       | Identifiant    |
| <ul> <li>Site web de la bibliothèque</li> <li>Catalogue de la bibliothèque (Koha)</li> <li>AccessMedicine</li> </ul> | Demande d'accès au<br>Cégep d'ici le 30 juin<br>2020<br>Demande d'accès au<br>Cégep d'ici le 30 juin<br>2020 | Mot de passe : |
| Banque mondiale         Chemical Book                                                                                |                                                                                                    | Me connecter   |

3. Dans la barre de recherche, écrivez le titre du document désiré et cliquez sur « valider ».

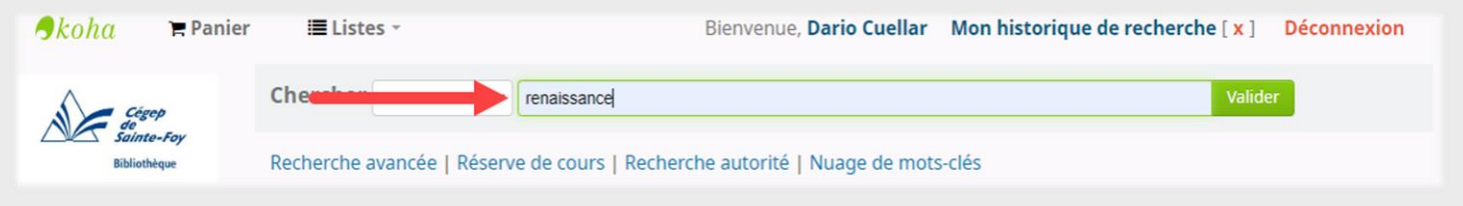

4. Une fois dans la notice du document, cliquez sur « réserver » et confirmer votre réservation.

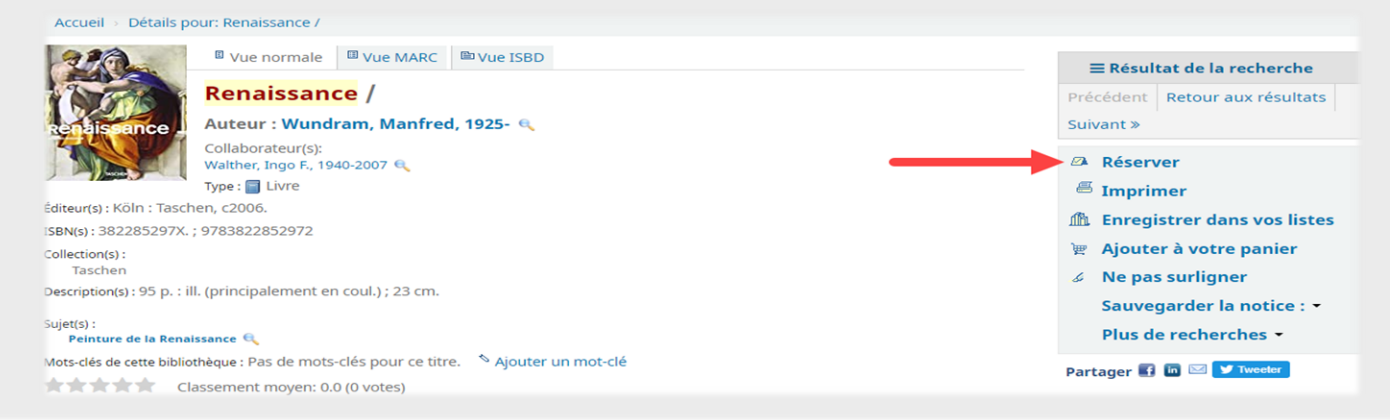